## How to Enable Voice over LTE (VoLTE)

| Samsung                                     | Huawei                          |
|---------------------------------------------|---------------------------------|
| Samsung A01, A50, A70, A30 and newer models | Huawei Y5                       |
| Samsung Galaxy S8 and newer models          | Huawei Y9S                      |
| Samsung Note 8 and newer models             | Huawei Mate 10 and newer models |
| Samsung Fold                                | Huawei P30 and newer models     |
| Samsung Galaxy Z Flip                       |                                 |

## How to update your handset's software

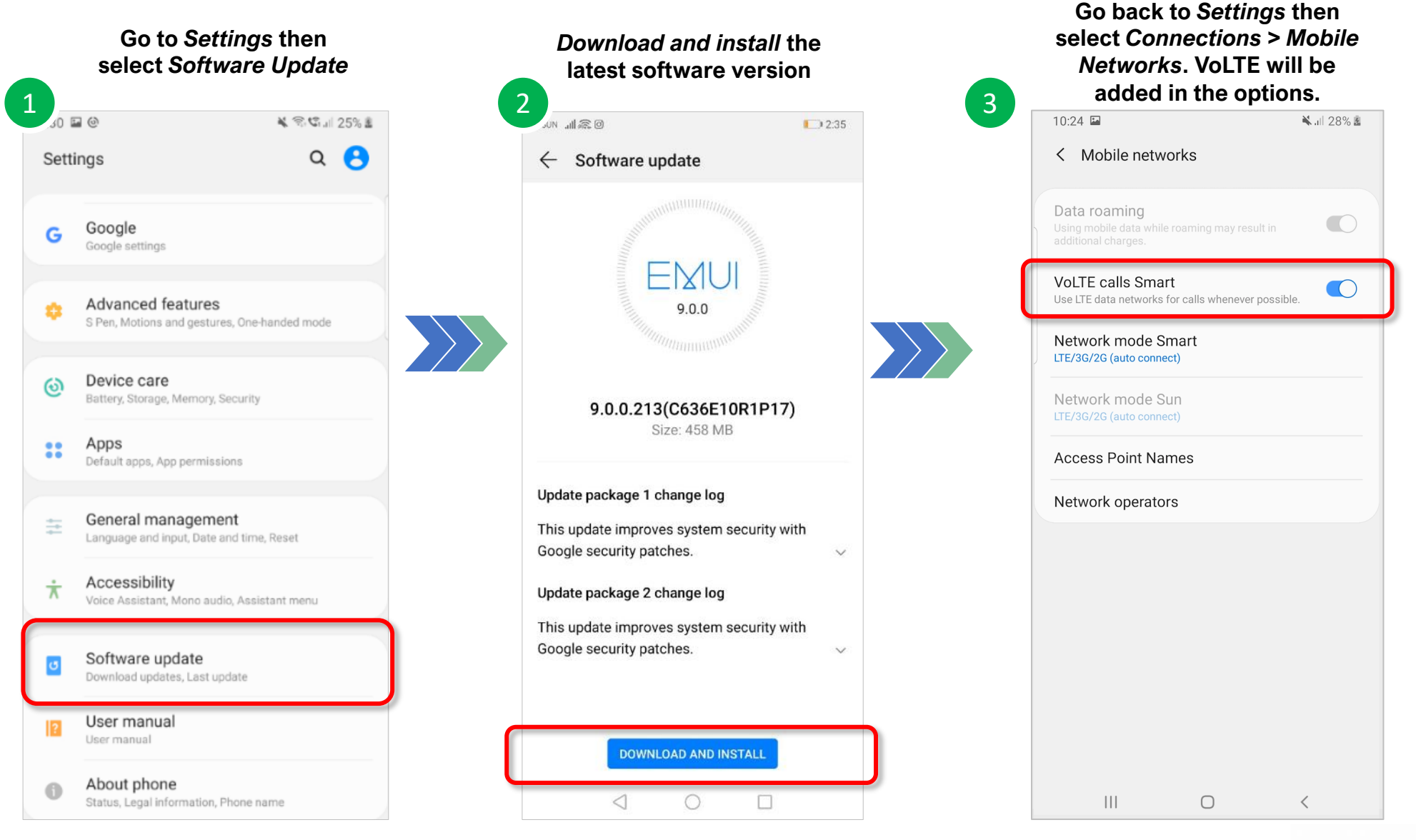

## PLDT **Smart**

## How to enable VoLTE

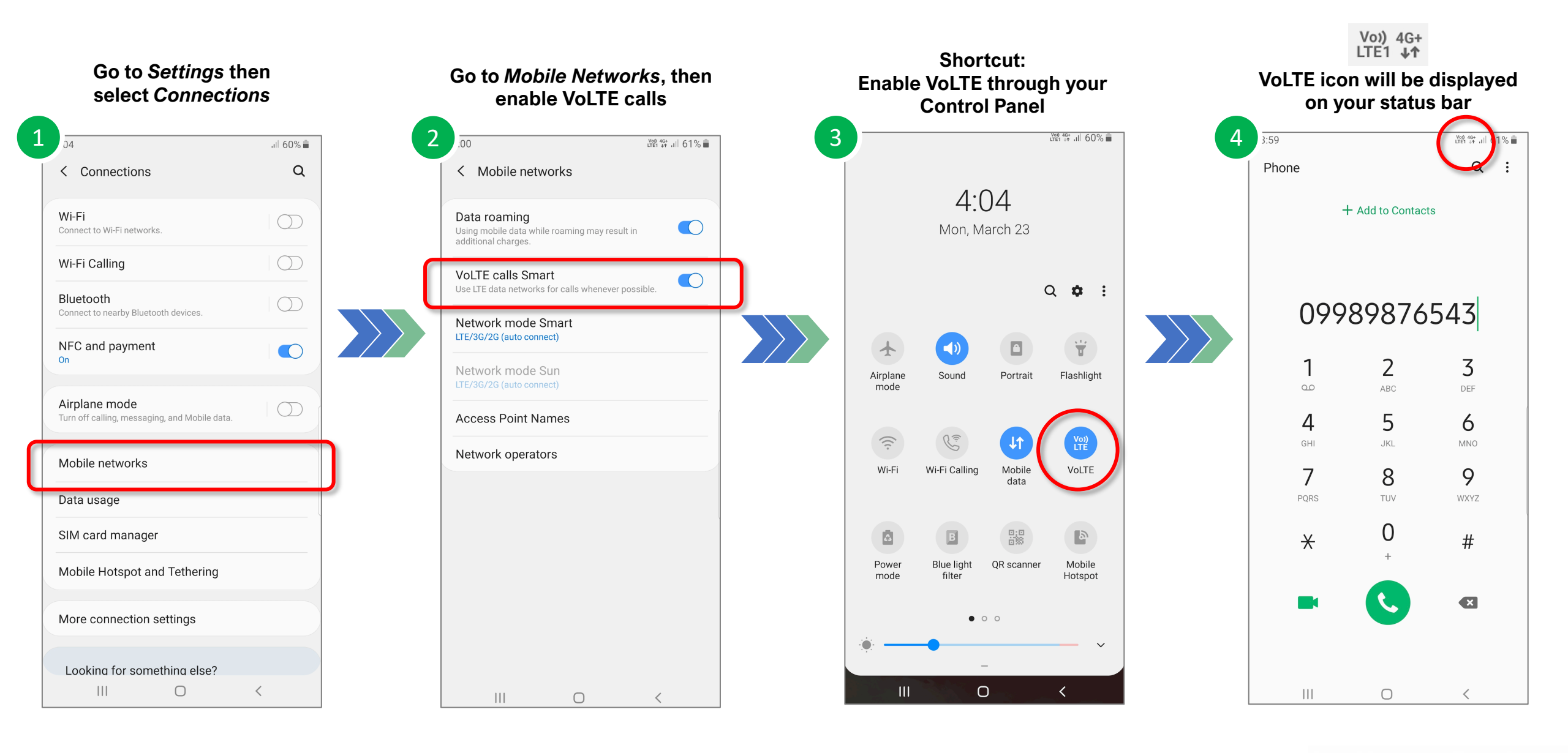

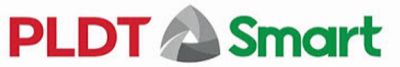